## 🗩 S3500-EA系列交换机作为SSH服务器并采用publickey认证 (认证密钥算法 为RSA) 功能的配置

**岳斌** 2008-09-02 发表

S3500-EA系列交换机作为SSH服务器并采用publickey认证(认证密钥算法为RSA) 功能的配置

一、 组网需求:

配置Host (SSH客户端) 与Switch建立本地连接。Host采用SSH协议登录到Switch上 ,以保证数据信息交换的安全。SSH用户采用的认证方式为publickey认证,认证时采 用的公共密钥算法为RSA。

二、 组网图:

| SSH client                                                                                                    | Vian-int1                                                                                                    | er                       |
|----------------------------------------------------------------------------------------------------|----------------------------------------------------------------------------------------------------|--------------------------|
|                                                                                                    | 192.160.1.40/24                                                                                                    |                          |
| Host                                                                                                    | Switch                                                                                                    |                          |
| <ul> <li>三、配置步骤:</li> <li>(1)配置SSH服务器Switch</li> <li># 生成RSA及DSA密钥对,并启起</li> <li><switch> system-view</switch></li> <li>[Switch] public-key local create of</li> <li>[Switch] public-key local create of</li> <li>[Switch] public-key local create of</li> <li>[Switch] public-key local create of</li> <li>[Switch] subscription</li> <li>[Switch] subscription</li> <li>[Switch] interface vlan-interface</li> <li>[Switch-Vlan-interface1] ip addree</li> <li>[Switch-Vlan-interface1] quit</li> <li># 设置用户接口上认证模式为AA</li> <li>[Switch-ui-vty0-4] authentication</li> <li># 设置Switch上远程用户登录协议</li> <li>[Switch-ui-vty0-4] protocol inbou</li> <li># 设置用户能访问的命令级别为33</li> <li>[Switch-ui-vty0-4] user privilege</li> <li>[Switch-ui-vty0-4] outit</li> </ul> | 动SSH服务器。<br>rsa<br>dsa<br>户端将通过该地址连接SSH服务<br>1<br>ess 192.168.1.40 255.255.255.<br>A认证。<br>i-mode scheme<br>议为SSH。<br>und ssh<br>3。<br>level 3 | <del>5器</del> 。<br>0     |
| # 从文件key.pub中导入远端的公<br>[Switch] public-key peer Switch0<br># 设置SSH用户client002的认证7<br>[Switch] ssh user client002 servi                                                                                                    | X钥。<br>001 import sshkey key.pub<br>方式为publickey,并指定公钥光<br>ice-type stelnet authentication-                                                    | ງSwitch001<br>type       |
| publickey assign publickey Switc<br>(2)配置SSH客户端Host<br># 生成RSA密钥对。<br>在客户端运行PuTTYGen.exe, 7<br>生客户端密钥对。                                                                                                    | ch001<br>在参数栏中选择"SSH-2 RSA",                                                                                                    | 点击 <gene< th=""></gene<> |
| Putty Key Cenerator<br>Pile Key Congersions Help<br>Key<br>No key.                                                                                                    |                                                                                                    |                          |

nerate>, 产

| Key<br>Nokey.                                                                                                    |                 |                                                  |
|----------------------------------------------------------------------------------------------------|-----------------|--------------------------------------------------|
|                                                                                                    |                 |                                                  |
|                                                                                                    |                 |                                                  |
|                                                                                                    |                 |                                                  |
|                                                                                                    |                 |                                                  |
|                                                                                                    |                 |                                                  |
|                                                                                                    |                 |                                                  |
|                                                                                                    |                 |                                                  |
| Actions                                                                                                    |                 |                                                  |
| Actions<br>Generate a public/private key pair                                                                                                    |                 | Generate                                         |
| Actions<br>Generate a public/private key pair<br>Load an existing private key file                                                                                                 |                 | <u>G</u> enerate<br>Load                         |
| Actions<br>Generate a public/private key pair<br>Load an existing private key file<br>Save the generated key                                                                       | Save public key | Generate<br>Load                                 |
| Actions<br>Generate a public/private key pair<br>Load an existing private key file<br>Save the generated key<br>Parameters                                                         | Save public key | Generate<br>Load                                 |
| Actions<br>Generate a public/private key pair<br>Load an existing private key file<br>Save the generated key<br>Parameters<br>Type of key to generate:<br>0 SSH-1 (RSA) OSSH-2 BSA | Save public key | Generate<br>Load<br>Save private key<br>SH-2 DSA |

| PuIIY Key Generator                                                                                                    |                             |                                              |   |  |
|----------------------------------------------------------------------------------------------------|-----------------------------|----------------------------------------------|---|--|
| ile Key Conversions Melp                                                                                                    |                             |                                              |   |  |
| Key                                                                                                    |                             |                                              | 1 |  |
| Please generate some randomness by mo                                                                                                    | wing the mouse over the bla | nk atea.                                     |   |  |
|                                                                                                    |                             |                                              |   |  |
|                                                                                                    |                             |                                              |   |  |
|                                                                                                    |                             |                                              |   |  |
|                                                                                                    |                             |                                              |   |  |
|                                                                                                    |                             |                                              |   |  |
|                                                                                                    |                             |                                              |   |  |
|                                                                                                    |                             |                                              |   |  |
|                                                                                                    |                             |                                              |   |  |
| Actions                                                                                                    |                             |                                              |   |  |
| Actions<br>Generate a public/private key pair                                                                                                    |                             | Generate                                     |   |  |
| Actions<br>Generate a public/private key pair<br>Load an existing private key file                                                                                        |                             | <u>G</u> enerate<br>Load                     |   |  |
| Actions<br>Generate a public/private key pair<br>Load an existing private key file<br>Save the generated key                                                              | Save pyblic key             | Generate<br>Load<br>Save private key         | 4 |  |
| Actions<br>Generate a public/private key pair<br>Load an existing private key file<br>Save the generated key<br>Parameters                                                | Save public key             | <u>G</u> enerate<br>Load<br>Save private key |   |  |
| Actions<br>Generate a public/private key pair<br>Load an existing private key file<br>Save the generated key<br>Parameters<br>Type of key to generate:<br>SSH10501 CESSH2 | Save pyblic key             | Generate<br>Load<br>Save private key         |   |  |

密钥对产生后,点击<Save public key>,输入存储公钥的文件名key.pub,点击保存。

| 🚏 PuTTY Key Gen                                                                                                    | erator                                                                                  |                                                                                           | ×                                                  |
|----------------------------------------------------------------------------------------------------|-----------------------------------------------------------------------------------------|-------------------------------------------------------------------------------------------|----------------------------------------------------|
| Eile Key Conversio<br>Key                                                                                          | ns Help                                                                                 |                                                                                           |                                                    |
| Public key for pasting<br>ssh-rsa<br>AAAAB3NzaC1yc2E/<br>20CZL2YeZywVNSF<br>9KSSF9HhGhtBo240<br>RFk=rsa-key-200608 | into OpenSSH author<br>AAAABJQAAAIEAxY8<br>2q3K70XiI+zyvUnAc<br>IS5xZeMFdTkJg2Wv<br>118 | ized_keys file:<br>HM1mKyT6XnZ+X84LTCi<br>7t9aiMW1gGBuKp6hlxPhr<br>r+3i70Ka9RGQJbf1wlZyV1 | 22y/EOSn126T0U<br>6mgF1j2a4Q4HDI<br>MwDI70w/n4hY2F |
| Key fingerprint:                                                                                                   | ssh-rsa 1024 8e:d5                                                                      | 5a:80:7d:c3:d3:9e:81:56:                                                                  | ed:01:c1:8d:ca:8e                                  |
| Key comment:                                                                                                    | rsa-key-20060818                                                                        |                                                                                           |                                                    |
| Key passphrase:                                                                                                    |                                                                                         |                                                                                           |                                                    |
| Confirm passphrase:                                                                                                |                                                                                         |                                                                                           |                                                    |
| Actions                                                                                                    |                                                                                         |                                                                                           |                                                    |
| Generate a public/priv                                                                                             | vate key pair                                                                           |                                                                                           | Generate                                           |
| Load an existing priva                                                                                             | te key file                                                                             |                                                                                           | Load                                               |
| Save the generated k                                                                                               | ey                                                                                      | Save pyblic key                                                                           | Save private key                                   |
| Parameters                                                                                                    |                                                                                         |                                                                                           |                                                    |
| Type of key to genera<br>SSH-1 (RSA)                                                                               | te:                                                                                     | SA OSSH                                                                                   | 1-2 <u>D</u> SA                                    |
| Number of bits in a ge                                                                                             | nerated key:                                                                            |                                                                                           | 1024                                               |

点击<Save private key>存储私钥,弹出警告框,提醒是否保存没做任何保护措施的私 钥,点击<Yes>,输入私钥文件名为private,点击保存。

| PuTTYg | en Warning                           |                                  | ×                    |
|--------|--------------------------------------|----------------------------------|----------------------|
|        | Are you sure you<br>without a passph | u want to savi<br>hrase to prote | e this key<br>ct it? |
|        | Yes                                  | No                               |                      |

# 指定私钥文件,并建立与SSH服务器的连接。

打开PuTTY.exe程序,出现如下图所示的客户端配置界面。在"Host Name (or IP address)"文本框中输入SSH服务器的IP地址为192.168.1.40。

| E Session<br>Logging | ^ | Basic options for your PuTTY s                           | ession        |  |
|----------------------|---|----------------------------------------------------------|---------------|--|
|                      |   | - Specify your connection by host name or                | IP address    |  |
| Terminal             |   | Host Name (or IP address)                                | Port          |  |
| Bell                 |   | 192.168.1.40                                             | 22            |  |
| Features             |   | Protocol:                                                | Occu          |  |
| Window               |   | O Haw O Teinet O Riogin                                  | € <u>2</u> 5H |  |
| - Behaviour          |   | Load, save or delete a stored session                    |               |  |
| - Translation        |   | Saved Sessions                                           |               |  |
| - Selection          |   |                                                          |               |  |
| Colours              |   | Default Settings                                         | Load          |  |
| Connection           |   |                                                          |               |  |
| Provi                |   |                                                          | Save          |  |
| Telnet               |   |                                                          | Delete        |  |
| Blogin               |   |                                                          |               |  |
| SSH                  |   | UL.                                                      |               |  |
| - Kex<br>Auth        |   | Close window on exit:<br>Always Never Only on clean exit |               |  |
| - ×11                |   |                                                          |               |  |

单击"SSH"下面的"Auth"(认证),出现如下图所示的界面。单击<Browse...>按钮, 弹出文件选择窗口。选择与配置到服务器端的公钥对应的私钥文件private。

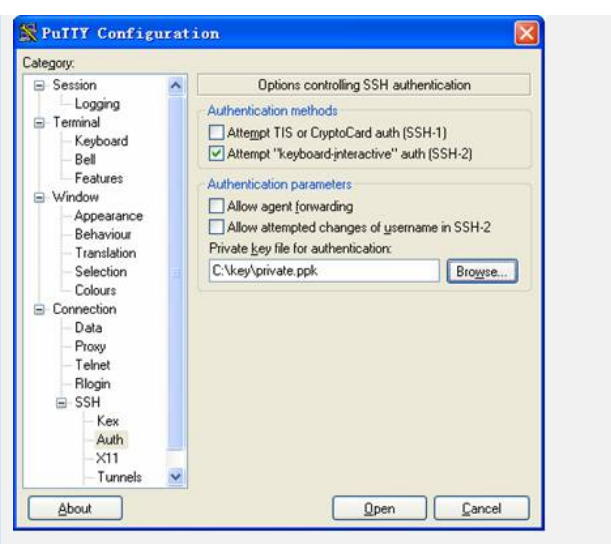

(3) 之后,单击<Open>按钮,按提示输入用户名client002,即可进入Switch的配置 界面。

四、 配置关键点:

(1) SSH客户端通过publickey和password两种方式进行认证尝试的次数总和,不能 超过ssh server authentication-retries命令配置的SSH连接认证尝试次数,否则,客户 端认证失败,无法登录SSH服务器。

(2) 目前,设备作为SSH服务器时,支持SSH2和SSH1两个版本;设备作为SSH客 户端时,只支持SSH2版本。

(3) S3500-EA系列以太网交换机的软件版本只支持RSA密钥对。